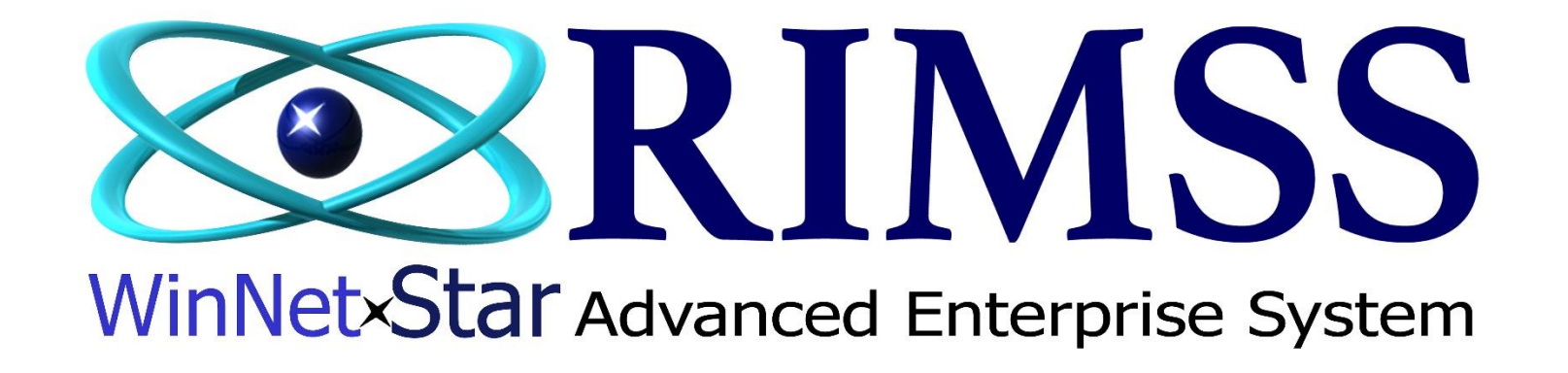

**Creating a Parts Sales Order and Invoice** 

Software Development RIMSS Business Systems Technology

Company Confidential Copyright ©1983-2017 RIMSS Business Systems Technology Revised 02/28/2017 This Document contains information proprietary to RIMSS Business Systems Technology. Use or disclosure without written permission is expressly forbidden. Instructions for creating a Parts Sales Order and converting into an Parts Invoice. These instructions will cover the basics of creating a Parts Sales Order and Invoice. Due to different scenarios and uses not all examples can be covered. Should you have a particular situation that is not covered in these instructions please contact Customer Support for assistance.

| File | View     | Company | Customer | Notes Receivable | CRM | Suppliers | Employees | Payroll | Banking | Fixed Assets | Inventory | Service     | Wholegoods | Lease     | Rental     | Reports  | W |
|------|----------|---------|----------|------------------|-----|-----------|-----------|---------|---------|--------------|-----------|-------------|------------|-----------|------------|----------|---|
| RIMS | S WinNet | Star    |          |                  |     |           |           |         |         |              | New       | •           | 1705 Cu    | ustomer   |            | Ctrl+M   | L |
|      |          |         |          |                  |     |           |           |         |         |              | Find      | •           | 1711 M     | anual Ad  | d Invento  | ory Item |   |
|      |          |         |          |                  |     |           |           |         |         |              | Utilitie  | es 🕨        | 1712 Im    | port Inve | entory Ite | m        |   |
|      |          |         |          |                  |     |           |           |         |         |              | Suppo     | ort Lists 🔸 | 1713 Lo    | st Sale   | Ctrl+      | -Shift+S |   |
|      |          |         |          |                  |     |           |           |         |         |              |           |             | 1715 Es    | timate    |            |          | 1 |
|      |          |         |          |                  |     |           |           |         |         |              |           |             | 1720 Sa    | les Ordei | r          |          | 3 |
|      |          |         |          |                  |     |           |           |         |         |              |           |             | 1725 In    | voice     |            | Ctrl+I   | 1 |
|      |          |         |          |                  |     |           |           |         |         |              |           |             | 1730 Ite   | m Recei   | pt/Bill    | Ctrl+U   | 1 |
|      |          |         |          |                  |     |           |           |         |         |              |           |             | 1735 Inv   | ventory 1 | ransfer    |          | 1 |
|      |          |         |          |                  |     |           |           |         |         |              |           |             | 1736 Inv   | ventory 1 | Fransfer D | ispatch  | 1 |
|      |          |         |          |                  |     |           |           |         |         |              |           |             | 1740 Inv   | ventory A | Adjustme   | nt       | 1 |
|      |          |         |          |                  |     |           |           |         |         |              |           |             | 1799 In    | ventory ( | Count      |          |   |

#### To create a new Parts Sales Orders, navigate to Inventory $\rightarrow$ New $\rightarrow$ Sales Order

| File View Company Customer Notes Receivable CRI                                                                                              | M Suppliers Employees Payroll Banking Fixed                                      | Assets Inventory Service Wholegoods                                    | Lease Rental Reports Web Links Windows H                             |
|----------------------------------------------------------------------------------------------------|----------------------------------------------------------------------------------|------------------------------------------------------------------------|----------------------------------------------------------------------|
| RIMSS WinNetStar New Sales Order 💌<br>File Save Save and New Save and Close Print Credit                                                     | *** Note *** To have the s<br>based on the login of                              | Galesman field auto-populate<br>ontact RIMSS Support                   |                                                                      |
| General Attachments Print History Wholegoods                                                                                                 | Document Register Document Register Detail Order Sta                             | us Report Customer Master                                              |                                                                      |
| Document Type:         Sales Order         Document #:         0           Status:         Open         Customer PO#:         Internal Memo: | Invoice 0 Docume<br>Salesman: LEE CHESNUT T CC Aut<br>Printed Memo:              | Int Date:     2/24/2017     Project #:       In. #:     Sub Project #: |                                                                      |
| Customer Address and Shipping Information (Ctrl-F9) Customer Name and Address 2                                                              | Shipping Information                                                             |                                                                        |                                                                      |
| Name:     1     CASH CUSTOMER       Address 1:        Address 2:        Attention:                                                           | Ship To Shipping Method:<br>Shipment Date: 2/24/2017<br>Address 1:<br>Address 2: | #1 Enter the Customer Ref<br>#2 Press the to ente                      | Td in the blue highlighted area<br>or<br>er the Customer search mode |
| State: Zip Code: Primary Contact:                                                                                                    | Attention:<br>City:<br>State: Zip Code:                                          |                                                                        |                                                                      |
| Show Customer Information (F9)                                                                                                    |                                                                                  |                                                                        |                                                                      |
| Item Number (Ctrl-N):                                                                                                    | nd<br>ner (F3-Add Misc.) (F4-Item<br>Charges (Search Core Credits)               | F10-Apply<br>Discount                                                  |                                                                      |
| Ass Associations Type Item Number D                                                                                                    | escription Bin Quantity                                                          | List Price Price Amount Subtotal                                       | Discount Sales Tax Total Tax Group Back C                            |

## Example of #1 above

| General                                                                                                    | Attachments     | Print History   | Wholeg | joods D            | ocumen    | t Register          | Documer        | nt Regist    | ter Detail           | Order Stat | us Report  | Custome   | r Master | ]                    |          |      |
|----------------------------------------------------------------------------------------------------|-----------------|-----------------|--------|--------------------|-----------|---------------------|----------------|--------------|----------------------|------------|------------|-----------|----------|----------------------|----------|------|
| Document Type:                                                                                                    | Sales Order     | Document        | : #: 0 |                    |           |                     | Invoice #:     | 0            |                      | Docume     | nt Date:   | 2/24/2017 | •        | Project #:           |          |      |
| Status:                                                                                                    | Open            | Customer        | PO#:   |                    | ••••      |                     | Salesman:      | LEE CH       | ESNUT                | CC Auth    | n. #:      |           |          | Sub Proje            | ct #:    |      |
| Internal Memo:                                                                                                    |                 |                 |        |                    |           | Prin                | nted Memo:     |              |                      |            |            |           |          |                      |          |      |
| Customer Address and Shipping Information (Ctrl-F9)                                                                          |                 |                 |        |                    |           |                     |                |              |                      |            |            |           |          |                      |          |      |
| Customer Address and Shipping Information (Ctrl+9) Customer Name and Address Shipping Information Customer Name and Address  |                 |                 |        |                    |           |                     |                |              |                      |            |            |           |          |                      |          |      |
| Customer Name and Address     Shipping Information       Name:     GOLDEN RETREIVER FARMS       Ship To     Shipping Method: |                 |                 |        |                    |           |                     |                |              |                      |            |            |           |          |                      |          |      |
| Address 1:                                                                                                    | 2710 TREBLE     | CREEK           |        |                    |           |                     | Shipment D     | ate:         | 2/24/2017            |            |            | -         |          |                      |          |      |
| Address 2:                                                                                                    |                 |                 |        |                    |           |                     | Address 1:     | Ĺ            |                      |            |            |           |          |                      |          |      |
| Attention:                                                                                                    |                 |                 |        |                    |           |                     | Address 2:     |              |                      |            |            |           |          |                      |          |      |
| City:                                                                                                    | SAN ANTONIO     | )               |        |                    |           |                     | Attention:     | Ī            |                      |            |            |           |          |                      |          |      |
| State:                                                                                                    | TX              | Zip Code:       | 78258  |                    |           |                     | City:          |              |                      |            |            |           |          |                      |          |      |
| Primary Contact:                                                                                                    | DOGG, ROWD      | Y (800) 766-464 | 2      |                    |           |                     | State:         |              |                      | Zip Code:  |            |           |          |                      |          |      |
| Show Customer I                                                                                                    | nformation (F9) | )               |        |                    |           |                     |                |              |                      |            |            |           |          |                      |          |      |
| Item Number (Ct                                                                                                    | rl-N):          |                 |        | F2-Find<br>Custome | er (F     | 3-Add Mi<br>Charges | sc. F4-<br>Sei | Item<br>arch | F5-Appl<br>Core Crec | y<br>Jits  |            |           | F        | 10-Apply<br>Discount |          |      |
|                                                                                                    | intions Turns   | Itom Numb       | or     | Der                | scription |                     |                | Bin          | Quar                 | otity      | List Price | Price     | Ame      | unt                  | Subtotal | Disc |

### Example of #2 above

| File       View       Company       Customer       Notes Receivable       CRM       Suppliers         RIMSS       WinNetStar       New Sales Order       Image: Company       Image: Company< | Employees       Payroll       Banking       Fixed Assets       Inventory       Service       Wholegoods       Lease       Rental       Reports       Web Links       Windows       Help         Customer List       This window will open when pressing<br>the from the Name field.       Enter the System ID, Ref Id or Name<br>and press Fetch       Image: Customer Layout       Image: Customer Layout |          |
|----------------------------------------------------------------------------------------------------|----------------------------------------------------------------------------------------------------|----------|
| Document Type: Sales Order Document #: 0                                                                                                    | System ID Ref ID Name Bus. Phone/Bus. Email/Primary Contact Last Name                                                                                                    |          |
| Internal Memo:                                                                                                    |                                                                                                    |          |
| Customer Address and Shipping Information (Ctrl+F9)                                                                                                    | Default                                                                                                    |          |
| Customer Name and Address 2 Shipping inf                                                                                                    | Drag a column header here to group by that column                                                                                                    |          |
| Name: CASH CUSTOMER Ship To                                                                                                    | Customer Id Customer Name Inactive 🖗 Customer Type Price Level Home Location                                                                                                    |          |
| Address 1:                                                                                                    | 9                                                                                                    |          |
| Address 2:                                                                                                    |                                                                                                    |          |
| City:                                                                                                    |                                                                                                    |          |
| State: Zip Code:                                                                                                    |                                                                                                    |          |
| Primary Contact:                                                                                                    |                                                                                                    |          |
| Show Customer Information (F9)                                                                                                    |                                                                                                    |          |
| Item Number (Ctrl-N): F2-Find Customer (Ctrl-N):                                                                                                    | Inactive] = 'False'       ►       Edit Filter                                                                                                    |          |
| Ass Associations Type Item Number Description                                                                                                    |                                                                                                    | rop Ship |

# Entering items/parts into the Sales Order

| RIMSS WinNetStar New Sales    | Order 🛞                                       |                                          |                                   |                     |                 |                      |             |          |  |  |  |  |  |  |  |
|-------------------------------|-----------------------------------------------|------------------------------------------|-----------------------------------|---------------------|-----------------|----------------------|-------------|----------|--|--|--|--|--|--|--|
| File Save Save and New        | Save and Close Print Credi                    | t Cards Capture Signature                | Update Line Iter                  | n Data Show Open    | Documents       |                      |             |          |  |  |  |  |  |  |  |
| General Attachment            | s Print History Wholegoods                    | Document Register Docume                 | nt Register Detail                | Order Status Report | Customer Master | r                    |             |          |  |  |  |  |  |  |  |
| Document Type: Sales Order    | Document #: 0                                 | Invoice #:                               | 0                                 | Document Date: 2    | /24/2017        | Project #:           |             |          |  |  |  |  |  |  |  |
| Status: Open                  | Customer PO#:                                 | Salesman:                                | LEE CHESNUT                       | CC Auth. #:         |                 | Sub Project #:       |             |          |  |  |  |  |  |  |  |
| Internal Memo:                |                                               | Printed Memo:                            |                                   |                     |                 |                      | ,<br>       |          |  |  |  |  |  |  |  |
| Customer Address and Shippin  | g Information (Ctrl-F9)                       |                                          |                                   |                     |                 |                      |             |          |  |  |  |  |  |  |  |
| Customer Name and Address     | ustomer Name and Address Shipping Information |                                          |                                   |                     |                 |                      |             |          |  |  |  |  |  |  |  |
| Name: GOLDEN RET              | me: GOLDEN RETREIVER FARMS                    |                                          |                                   |                     |                 |                      |             |          |  |  |  |  |  |  |  |
| Address 1: 2710 TREBLE        | CREEK                                         | #1 Enter you                             | ır Item Num                       | ber and press       | enter.          |                      |             |          |  |  |  |  |  |  |  |
| Address 2:                    |                                               |                                          |                                   |                     |                 |                      |             |          |  |  |  |  |  |  |  |
| Attention:                    | 0                                             | #2 Your Qua                              | ntity sold w                      | ill default to 1    | , enter         |                      |             |          |  |  |  |  |  |  |  |
| State: TX                     | Zip Code: 78258                               | quai                                     | ntity sold an                     | d press OK          |                 |                      |             |          |  |  |  |  |  |  |  |
| Primary Contact: DOGG, ROW    | DY (800) 766-4642                             | State:                                   |                                   | Zip Code:           | _               |                      |             |          |  |  |  |  |  |  |  |
|                               |                                               | 1                                        |                                   |                     | )               |                      |             |          |  |  |  |  |  |  |  |
| Show Customer Information (F  | "                                             |                                          |                                   |                     |                 |                      |             |          |  |  |  |  |  |  |  |
| Item Number (Ctrl-N): 100-25  | 87 F2-Fir<br>Custor                           | nd<br>mer F3-Add Misc. F4-<br>Charges Se | -Item<br>earch F5-App<br>Core Cre | oly<br>dits         | F               | 10-Apply<br>Discount |             |          |  |  |  |  |  |  |  |
| Ass Associations Type<br>Part | Item Number D                                 | escription                               | Bin Qua                           | antity List Price   | Price Am        | ount Subtot          | al Discount | Sales Ta |  |  |  |  |  |  |  |
|                               |                                               | Item Quantity                            |                                   |                     |                 |                      |             |          |  |  |  |  |  |  |  |
|                               |                                               | Quert'hu                                 |                                   |                     |                 |                      |             |          |  |  |  |  |  |  |  |
|                               |                                               | Quantity:                                | 1.0                               | <b>'</b>            |                 |                      |             |          |  |  |  |  |  |  |  |
|                               |                                               |                                          | 2 ок                              |                     |                 |                      |             |          |  |  |  |  |  |  |  |
|                               |                                               |                                          |                                   |                     |                 |                      |             |          |  |  |  |  |  |  |  |

## Searching for items/parts

| File View Company Customer Notes Receivable CRM Suppliers Employees Payroll Banking                                                                                                    | Find Inventory Item                                                                                                    | n                        | and into the                                                                                                    | a fapera d                           | tan only Mindow | -      |                           |          |               | x     |  |  |  |  |
|----------------------------------------------------------------------------------------------------|----------------------------------------------------------------------------------------------------|--------------------------|----------------------------------------------------------------------------------------------------|--------------------------------------|-----------------|--------|---------------------------|----------|---------------|-------|--|--|--|--|
| RIMSS WinNetStar New Sales Order                                                                                                    |                                                                                                    | Drive Dr. d.             |                                                                                                    |                                      | OFM             | 0511   | Division them Development |          |               |       |  |  |  |  |
| File Save Save and New Save and Close Print Credit Cards Capture Signature Update Line Item Da                                                                                                    | al WILLIAMSTON                                                                                                    | All Price Book           | Item Nu                                                                                                    | nuer                                 | ALL             | OEM    | Division Item Description |          | Fetch         |       |  |  |  |  |
| General Attachments Print History Wholegoods Document Register Document Register Detail Ord                                                                                                    | de                                                                                                    |                          |                                                                                                    |                                      |                 |        |                           |          |               | - 11  |  |  |  |  |
| Document Type: Sales Order Document #* 0 Invoice #* 0 I                                                                                                    | Category                                                                                                    | Group                    | Class                                                                                                    |                                      | Pricing Source  | Stock  | Class                     |          |               |       |  |  |  |  |
| #1 Fither enter part of the Item Number                                                                                                    | d                                                                                                    | •                        | -                                                                                                    |                                      |                 | •      | Indude Cata               | alog     | Select All    |       |  |  |  |  |
| Int Or                                                                                                    | Drag a column head                                                                                                    | ler here to group by the | 1000                                                                                                    |                                      |                 |        |                           |          |               |       |  |  |  |  |
| a #2 Press the F4-Item Search to open the Find Inventory                                                                                                    |                                                                                                    | Inactive & Hac           | ata Source Location                                                                                                    | Price Rook It                        | tem Number      | Oem    | Oem Description           | Package  | OOH Committed |       |  |  |  |  |
| C Item screen.                                                                                                    | Associations                                                                                                    | Associations             | ata source Location                                                                                                    | Price book 10                        | tem Number      | Vendor | Division                  | Multiple | QUH Committed |       |  |  |  |  |
| (Entering a partial item # will work the same in either case)                                                                                                    | - 7                                                                                                    |                          |                                                                                                    |                                      |                 |        |                           |          |               |       |  |  |  |  |
| Ad #3 Double click on the Item Number to select 017                                                                                                    |                                                                                                    |                          | ocation WILLIA                                                                                                    | . CAS 10                             | 00-11137        | 198    | RING, SNAP                | 0.0      | 0.0 0         | 0.    |  |  |  |  |
| Ad                                                                                                    |                                                                                                    | Faise 🔽 I                | ocation WILLIA                                                                                                    | CAS 10                               | 00-111/5        | 198    | RING, SNAP                | 0.0      | 0.0 0         |       |  |  |  |  |
| Attention: Address 2:                                                                                                    |                                                                                                    | False 🚺 I                | ocation WILLIA                                                                                                    | . CAS 10                             | 00-11200        | 198    | RING, SNAP                | 0.0      | 0.0 0         | 0.    |  |  |  |  |
| State: TX Zip Code: 78258 City:                                                                                                    | DU F                                                                                                    | False 🗹 I                | ocation WILLIA                                                                                                    | . CAS 10                             | 00-11306        | 198    | RING, SNAP                | 0.0      | 0.0 0         | 0.    |  |  |  |  |
| Primary Contact: DOGG, ROWDY (800) 766-4642 State: 24                                                                                                    | D F                                                                                                    | False 🗹 I                | ocation WILLIA                                                                                                    | . CAS 10                             | 00-1375 3       | 198    | RING, SNAP                | 0.0      | 2.0 0         | 0.    |  |  |  |  |
|                                                                                                    | t U F                                                                                                    | False 🗹 I                | ocation WILLIA                                                                                                    | . CAS 10                             | 00-16112        | 198    | RING, SNAP                | 0.0      | 0.0 0         | 0.    |  |  |  |  |
| Show Customer Inform 1 (9)                                                                                                    | ⊕U F                                                                                                    | False 🗹 I                | ocation WILLIA                                                                                                    | . CAS 10                             | 00-16150        | 198    | RING, SNAP                | 0.0      | 0.0 0         | 0.    |  |  |  |  |
| Item Number (Ctrl-N): 100- (F2-Find Customer ) (F3-Add Misc. ) (F4-Item F5-Apply Core Credits                                                                                                    | )                                                                                                    | False 🗹 I                | ocation WILLIA                                                                                                    | . CAS 10                             | 00-16175        | 198    | RING, SNAP                | 0.0      | 0.0 0         | 0.    |  |  |  |  |
| Ass Associations Type I tem Number Description Bin Quantity                                                                                                    |                                                                                                    | False 🗹 I                | ocation WILLIA                                                                                                    | . CAS 10                             | 00-1675         | 198    | RING, SNAP                | 0.0      | 0.0 0         | 0.    |  |  |  |  |
| Part                                                                                                    |                                                                                                    |                          | WILLIA                                                                                                    | . CAS 10                             | 00-1087         | 190    | RING, SNAP                | 0.0      |               | . ▼   |  |  |  |  |
| ▶ □         D         Item         100-2587-198         RING, SNAP         FE 100                                                                                                    | 1                                                                                                    |                          |                                                                                                    |                                      |                 |        |                           |          | 164.00 0.     | .00   |  |  |  |  |
| Dartial Itom Number                                                                                                    |                                                                                                    |                          |                                                                                                    |                                      |                 |        |                           |          |               | •     |  |  |  |  |
| Partial Item Number                                                                                                    | [Inactive] =                                                                                                    | = 'False'                |                                                                                                    |                                      |                 |        |                           |          | Edit Fi       | ilter |  |  |  |  |
|                                                                                                    |                                                                                                    |                          |                                                                                                    |                                      |                 |        |                           |          |               |       |  |  |  |  |
| Associators       Type       Ten Nuño       Descriptor       Bin       Quintity       U       rake       Walkhin       CdS       Diversity       Sto       TRNG, StoP       0.0       0.0       0.0       0.0       0.0       0.0       0.0       0.0       0.0       0.0       0.0       0.0       0.0       0.0       0.0       0.0       0.0       0.0       0.0       0.0       0.0       0.0       0.0       0.0       0.0       0.0       0.0       0.0       0.0       0.0       0.0       0.0       0.0       0.0       0.0       0.0       0.0       0.0       0.0       0.0       0.0       0.0       0.0       0.0       0.0       0.0       0.0       0.0       0.0       0.0       0.0       0.0       0.0       0.0       0.0       0.0       0.0       0.0       0.0       0.0       0.0       0.0       0.0       0.0       0.0       0.0       0.0       0.0       0.0       0.0       0.0       0.0       0.0       0.0       0.0       0.0       0.0       0.0       0.0       0.0       0.0       0.0       0.0       0.0       0.0       0.0       0.0       0.0       0.0       0.0       0.0       <                                                                                                    |                                                                                                    |                          |                                                                                                    |                                      |                 |        |                           |          |               |       |  |  |  |  |
| File       View       Company       Customer       Notes Receivable       CRM       Suppliers       Employees       Payr         RIMSS       WinNetStar       POS Document - 244180       X         File       Save       Save and New       Save and Close       Print       Convert to Invoice       Credit Cards       Cap         Image: Sales Order       Print History       Wholegoods       Document Register       Document Register       Document Register         Document Type:       Sales Order       Document #:       244180       Invoice #:       0         Status:       Open       Customer PO#:       Image: Sales and Shipping Information       Salesman:       LEE CF         Internal Memo:       Customer Address and Shipping Information       Ship To       Shipping Method:         Customer Name and Address       Ship To       Shipping Method:       Shipping Method:         Address 1:       2710 TREBLE CREEK       Image: Sales 1:       Address 1:         Address 2:       Attention:       Address 1:       Address 1:         City:       SAN ANTONIO       State:       TX       Zip Code:       78258         Primary Contact:       DOGS, ROWDY (200) 766-4642       After entering at least 1 Ito to asssign a Sales Order 3: <td>roll Banking Fi<br/>iture Signature U<br/>ster Detail Order S<br/>Doc.<br/>HESNUT CC A<br/>2/24/2017<br/>em number p<br/># to your door</td> <td>ixed Assets Inventor</td> <td>V Service Who<br/>Show Open Docu<br/>er Master<br/>V Project #<br/>Sub Proje</td> <td>legoods Lea<br/>ments<br/>::<br/>ect #:</td> <td>ise Renta</td> <td></td> <td></td> <td></td> <td></td> <td></td>                                                                                                    | roll Banking Fi<br>iture Signature U<br>ster Detail Order S<br>Doc.<br>HESNUT CC A<br>2/24/2017<br>em number p<br># to your door                                                                                                    | ixed Assets Inventor     | V Service Who<br>Show Open Docu<br>er Master<br>V Project #<br>Sub Proje                                                   | legoods Lea<br>ments<br>::<br>ect #: | ise Renta       |        |                           |          |               |       |  |  |  |  |
| File       View       Company       Customer       Notes Receivable       CRM       Suppliers       Employees       Payr         RIMSS       WinNetStar       POS Document - 244180       Image: Convert to Invoice       Credit Cards       Cap         File       Save       Save and New       Save and Close       Print       Convert to Invoice       Credit Cards       Cap         Image: Save       Sales       Obcuments       Print History       Wholegoods       Document Register       Document Register       Docuster       Docus                                                                                                    | roll Banking Fi<br>ture Signature U<br>ster Detail Order S<br>TOC. 4<br>TOC. 4 | ixed Assets Inventor     | Service Who<br>Show Open Docu<br>er Master<br>Project #<br>Sub Proje                                                       | legoods Lea                          | ise Renta       |        |                           |          |               |       |  |  |  |  |
| File       View       Company       Customer       Notes Receivable       CRM       Suppliers       Employees       Payr         RIMSS       WinNetStar       POS Document - 244180       Image: Convert to Invoice       Credit Cards       Cap         File       Save       Save and New       Save and Close       Print       Convert to Invoice       Credit Cards       Cap         Image: Convert of Invoice       Sales of the convert History       Wholegoods       Document Register       Document Register       Docutoment Register       Docutoter </td <td>roll Banking Fi<br/>ture Signature U<br/>ster Detail Order S<br/>Doc.<br/>HESNUT CC A<br/>2/24/2017<br/>em number p<br/># to your door<br/>(Core Credits)<br/>Quantity</td> <td>ixed Assets Inventor</td> <td>Service Who     Show Open Docu er Master     Project #     Sub Proje     Sub Proje     F10-Apply     Discount     Amount</td> <td>legoods Lea</td> <td>Discount</td> <td></td> <td></td> <td></td> <td></td> <td></td> | roll Banking Fi<br>ture Signature U<br>ster Detail Order S<br>Doc.<br>HESNUT CC A<br>2/24/2017<br>em number p<br># to your door<br>(Core Credits)<br>Quantity                                                                                                    | ixed Assets Inventor     | Service Who     Show Open Docu er Master     Project #     Sub Proje     Sub Proje     F10-Apply     Discount     Amount   | legoods Lea                          | Discount        |        |                           |          |               |       |  |  |  |  |
| File       View       Company       Customer       Notes Receivable       CRM       Suppliers       Employees       Payr         RIMSS       WinNetStar       POS Document - 244180       Image: Convert to Invoice       Credit Cards       Cap         File       Save       Save and New       Save and Close       Print       Convert to Invoice       Credit Cards       Cap         Image: Convert Type:       Sales       Other       Document #:       244180       Invoice #:       0         Status:       Open       Customer PO#:       Image: Sales       Salesman:       LEE CP         Internal Memo:       Customer Name and Address       Shipping Information       Ship To       Shipping Method:         Address 1:       2710 TREBLE CREEK       Ship       Ship To       Shipping Method:         Address 2:       Address 1:       Address 1:       Address 1:         Attention:       Tx       Zip Code:       78258         Primary Contact:       DOGG, ROWDY (800) 766-4642       Show Customer Information (F9)         Item Number (Ctrl-N):       F2-Find       Charges       F4-Item         Ass       Associations       Type       Item Number       Description       Bin         Part       D                                                                                                    | roll Banking Fi<br>ture Signature U<br>ster Detail Order S<br>Doc.<br>HESNUT CC A<br>2/24/2017<br>em number p<br># to your door<br>(Core Credits)<br>Quantity<br>100 1.00                                                                                                    | ixed Assets Inventor     | Service Who     Show Open Docu er Master     Project #     Sub Proje     F10-Apply Discount     Amount     410     \$1.410 | legoods Lea                          | Ise Renta       |        |                           |          |               |       |  |  |  |  |

#### **Selling Items with Core Charge**

When an Item is sold and has a Core Charge, the Core Charge is billed at the time. If the customer brings in their "dirty core" you may issue them the Core Credit at that time by pressing the F5-Apply Core Credits as shown below.

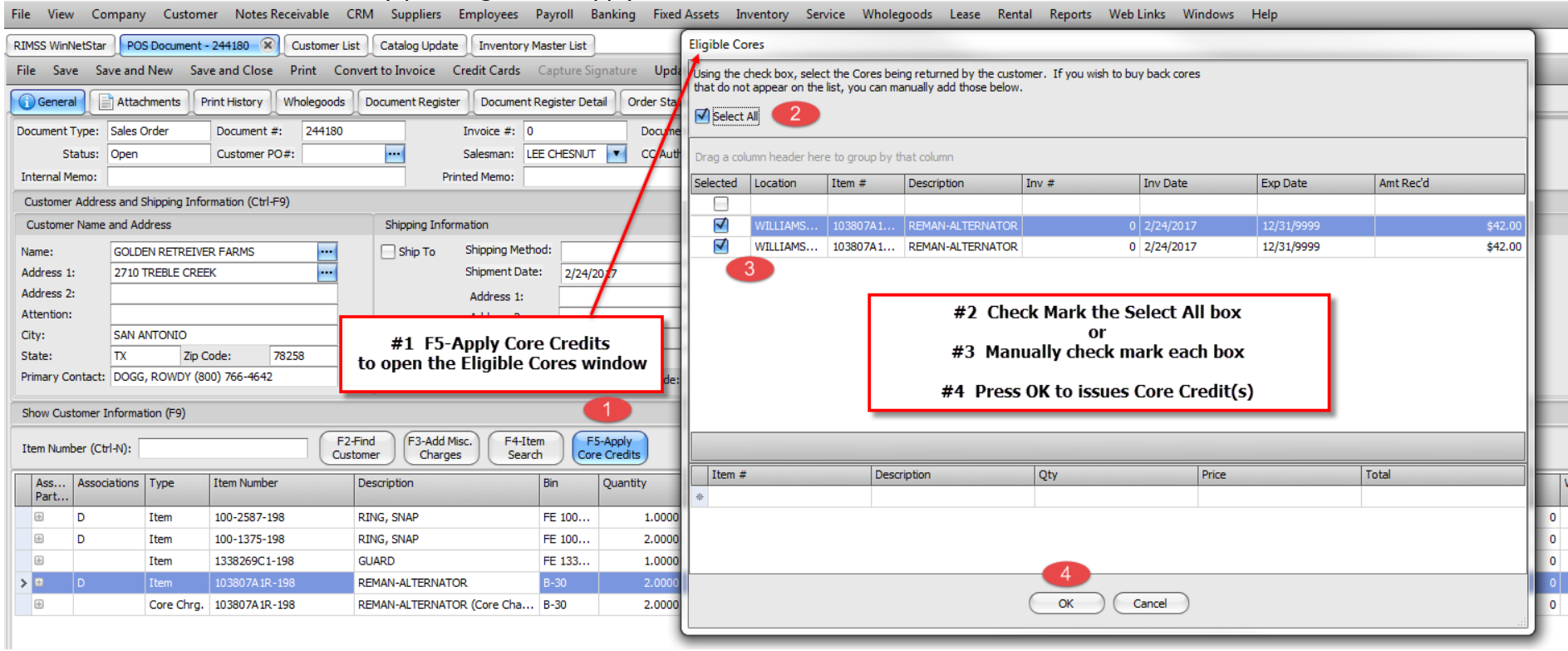

#### **Core Credits Applied**

| 2 | now Cus                                                                                                    | tomer Informa | tion (F9)  |               |                                                 |              |                    |          |           |                       |           |        |         |           |        |     |        |
|---|----------------------------------------------------------------------------------------------------|---------------|------------|---------------|-------------------------------------------------|--------------|--------------------|----------|-----------|-----------------------|-----------|--------|---------|-----------|--------|-----|--------|
| I | tem Num                                                                                                    | ber (Ctrl-N): |            | F.<br>Cu      | 2-Find<br>stomer F3-Add Misc.<br>Charges Search | m F5<br>Core | i-Apply<br>Credits |          |           | F10-Apply<br>Discount | )         |        |         |           |        |     |        |
|   | Ass Associations Type Item Number Description Bin Quantity List Price Price Amount Subtotal Discount Sales Tax Total Tax Group Back Order Drop Ship Quantity Sold |               |            |               |                                                 |              |                    |          |           |                       |           |        |         |           |        |     |        |
| > | +                                                                                                    | D             | Item       | 100-2587-198  | RING, SNAP                                      | FE 100       | 1.0000             | \$1.48   |           | \$1.410               |           | 0.00 % | \$0.11  | \$1.52    | NC MAR | 0.0 | 0.0000 |
|   | ÷                                                                                                    | D             | Item       | 100-1375-198  | RING, SNAP                                      | FE 100       | 2.0000             | \$4.76   | \$4.550   | \$9.100               | \$9.10    | 0.00 % | \$0.75  | \$9.85    | NC MAR | 0.0 | 0.0000 |
|   | $\pm$                                                                                                    |               | Item       | 1338269C1-198 | GUARD                                           | FE 133       | 1.0000             | \$21.95  | \$20.970  | \$20.970              | \$20.97   | 0.00 % | \$1.73  | \$22.70   | NC MAR | 0.0 | 0.0000 |
|   | $\pm$                                                                                                    | D             | Item       | 103807A1R-198 | REMAN-ALTERNATOR                                | B-30         | 2.0000             | \$209.44 | \$200.090 | \$400.180             | \$400.18  | 0.00 % | \$33.01 | \$433.19  | NC MAR | 0.0 | 0.0000 |
|   | $\pm$                                                                                                    |               | Core Chrg. | 103807A1R-198 | REMAN-ALTERNATOR (Core Cha                      | B-30         | 2.0000             | \$42.00  | \$42.000  | \$84.000              | \$84.00   | 0.00 % | \$6.93  | \$90.93   | NC MAR | 0.0 | 0.0000 |
|   | ÷                                                                                                    |               | Core Ret.  | 103807A1R-198 | REMAN-ALTERNATOR (Core Ret                      |              | -2.0000            | \$42.00  | \$42.000  | (\$84.000)            | (\$84.00) | 0.00 % | \$0.00  | (\$84.00) | NC MAR | 0.0 | 0.0000 |

### Entering Miscellaneous Charges (Freight, Outside Labor or other non-Inventory items)

The Miscellaneous Charges are setup as needed and apply to each location (if multi-location dealer). Depending on the Miscellaneous Charge setup, they can have a "fixed amount" for the selling price or you will enter the selling price

| RIMSS WinNetStar         POS Document - 244184         Image: Constraint - 244184         Image: Constraint - 244184         Image: Constra | <b>s</b> Capture Si | Miscellaneous Charges                                 | #2 The Mis                       | #1 F3-Add Miso<br>scellaneous Char   | c. Charges<br>rges Window       | / will open                       |      |              | X      |
|----------------------------------------------------------------------------------------------------|---------------------|-------------------------------------------------------|----------------------------------|--------------------------------------|---------------------------------|-----------------------------------|------|--------------|--------|
| General         Attachments         Print History         Wholegoods         Document Register         Docu           Document Type:         Sales Order         Document #:         244184         Invoice #                                                                                                    | ent Register De     | Short Name Lo                                         | #3 Search for the M<br>#4 Double | lisc Charge here<br>click to add the | by typing a p<br>line to the Sa | portion of the name<br>ales Order |      | Capture Cost | Margin |
| Status: Open Customer PO#: ···· Salesmar<br>Internal Memo: Printed Memo                                                                                                    | LEE CHESNUT         | Outside Parts                                         | Т                                | 0.00                                 | 0.00 %                          | 0.00                              | 0.00 |              | 0.00 % |
| Customer Address and Shipping Information (Ctrl-F9)                                                                                                    | 1                   | Outside Labor<br>After Hours Parts Fee                | N N                              | 0.00<br>35.00                        | 0.00 %                          | 0.00                              | 0.00 |              | 0.00 % |
| Customer Name and Address Shipping Information Name: GOLDEN RETREIVER FARMS Shipping Shipping                                                                                                    | 4etbod:             | Bulk Antifreeze<br>Bulk Freon                         | т Т                              | 0.00                                 | 0.00 %                          | 0.00                              | 0.00 |              | 0.00 % |
| Address 1: 2710 TREBLE CREEK ···· Shipmen<br>Address 2: Ardress                                                                                                    | Date: 2/28/:        | Bulk Lube<br>Bulk Oil                                 | T<br>T                           | 0.00                                 | 0.00 %                          | 0.00                              | 0.00 |              | 0.00 % |
| Attention: Address                                                                                                    | 2:                  | Document Fee - Ag Sales<br>Document Fee - Truck Sales | N                                | 0.00                                 | 0.00 %                          | 0.00                              | 0.00 |              | 0.00 % |
| State: TX Zip Code: 78258 dty:                                                                                                    |                     | Freight - Parts                                       | N                                | 0.00                                 | 0.00 %                          | 0.00                              | 0.00 |              | 0.00 % |
| Show Customer Toformation (EQ)                                                                                                    |                     | Mileage - Service                                     | N                                | 0.00                                 | 0.00 %                          | 0.00                              | 0.00 |              | 0.00 % |
| Item Number (Ctrl-N): F3-Add Misc.                                                                                                    | 4-Item F            | Road Call - Service                                   | N                                | 0.00                                 | 0.00 %                          | 0.00                              | 0.00 |              | 0.00 % |
| Ass Associations Type Item Number Description                                                                                                    | Bin                 | Road Call - Tire<br>Shop Supplies - B/S               | N<br>T                           | 0.00                                 | 0.00 %                          | 0.00                              | 0.00 |              | 0.00 % |
| Part         D         Item         100-2587-198         RING, SNAP                                                                                                    | FE 100              |                                                       |                                  |                                      |                                 |                                   | _    |              |        |

### **Example of selling Freight**

| Customer Addre   | ess and Shipping In | formation (Ctrl-F9 | )                 |                            |                               |                |                |            |          |                       |          |          |           |         |           |            |           |                 |          |     |       |                   |                    |
|------------------|---------------------|--------------------|-------------------|----------------------------|-------------------------------|----------------|----------------|------------|----------|-----------------------|----------|----------|-----------|---------|-----------|------------|-----------|-----------------|----------|-----|-------|-------------------|--------------------|
| Customer Name    | e and Address       |                    |                   | Shipping Infor             | mation                        |                |                |            |          |                       |          |          |           |         |           |            |           |                 |          |     |       |                   |                    |
| Name:            | GOLDEN RETREI       | VER FARMS          | •••               | Ship To                    | Shipping Method:              |                |                |            |          |                       |          |          |           |         |           |            |           |                 |          |     |       |                   |                    |
| Address 1:       | 2710 TREBLE CR      | EEK                | •••               |                            | Shipment Date:                | 2/28/201       | 7              |            | •        |                       |          |          |           |         |           |            |           |                 |          |     |       |                   |                    |
| Address 2:       |                     |                    |                   |                            | Address 1:                    |                |                |            | •••      |                       |          |          |           |         |           |            |           |                 |          |     |       |                   |                    |
| Attention:       |                     |                    |                   |                            | Address 2:                    |                |                |            |          |                       |          |          |           |         |           |            |           |                 |          |     |       |                   |                    |
| City:            | SAN ANTONIO         |                    |                   |                            | Attention:                    |                |                |            |          |                       |          |          |           |         |           |            |           |                 |          |     |       |                   |                    |
| State:           | TX Zip              | Code: 78           | 258               |                            | City:                         | I '            | Enter Sell     | ing Pric   | ce here  |                       |          |          |           |         |           |            |           |                 |          |     |       |                   |                    |
| Primary Contact: | DOGG, ROWDY (       | (800) 766-4642     |                   |                            | State:                        | _              | Zip Code:      |            |          |                       |          |          |           |         |           |            |           |                 |          |     |       |                   |                    |
| Show Customer    | Information (F9)    |                    |                   |                            |                               |                |                |            |          |                       |          |          |           |         |           |            |           |                 |          |     |       |                   |                    |
| Item Number (C   | trl-N):             |                    | F2-Find<br>Custom | d<br>er F3-Add M<br>Charge | lisc.<br>Is F4-Item<br>Search | F5-A<br>Core C | pply<br>redits |            |          | F10-Apply<br>Discount | )        |          |           |         |           |            |           |                 |          |     |       |                   |                    |
| Ass Asso<br>Part | ciations Type       | Item Number        | De                | escription                 | Bi                            | n Q            | uantity        | List Price | Price    | Amount                | Subtotal | Discount | Sales Tax | Total   | Tax Group | Back Order | Drop Ship | Quantity Sold S | itatus s | SO# | Weigh | t Extended Weight | Item Serial Number |
| ± D              | Item                | 100-2587-198       | RI                | NG, SNAP                   | FE                            | 100            | 1.0000         | \$1.48     | \$1.410  | \$1.410               | \$1.41   | 0.00 %   | \$0.11    | \$1.52  | NC MAR    | 0.0        |           | 0.0000          | Open     |     | 0 0.0 | 1 0.01            |                    |
| <i>0</i> . 😐     | Misc.               | Freight - Parts    |                   |                            |                               |                | 1.0000         | \$0.00     | \$10.000 | \$10.000              | \$10.00  | 0.00 %   | \$0.00    | \$10.00 | NC MAR    | 0.0        |           | 0.0000          | Open     |     | 0 0.0 | 0 0.00            |                    |

# Entering a text line/comment to print on the Invoice

|                    | bo and ompping into                      |               |               |                                 |                               |                    |                      |            |          |                       |          |          |           |         |           |            |           |               |
|--------------------|------------------------------------------|---------------|---------------|---------------------------------|-------------------------------|--------------------|----------------------|------------|----------|-----------------------|----------|----------|-----------|---------|-----------|------------|-----------|---------------|
| Customer Name      | and Address                              |               |               | Shipping Infor                  | rmation                       |                    |                      |            |          |                       |          |          |           |         |           |            |           |               |
| Name:              | GOLDEN RETREIVE                          | R FARMS       |               | Ship To                         | Shipping Method               | d:                 |                      |            | •        |                       |          |          |           |         |           |            |           |               |
| Address 1:         | 2710 TREBLE CREE                         | K             | •••           |                                 | Shipment Date:                | 2/28/2             | 017                  |            | •        |                       |          |          |           |         |           |            |           |               |
| Address 2:         |                                          |               |               |                                 | Address 1:                    |                    |                      |            | •••      |                       |          |          |           |         |           |            |           |               |
| Attention:         | ention:<br>(: SAN ANTONIO                |               |               |                                 | Address 2:                    |                    |                      |            |          |                       |          |          |           |         |           |            |           |               |
| City:              | /: SAN ANTONIO                           |               |               |                                 | Attention:                    |                    |                      |            |          |                       |          |          |           |         |           |            |           |               |
| State:             | y: SAN ANTONIO<br>te: TX Zip Code: 78258 |               |               |                                 |                               |                    |                      |            |          |                       |          |          |           |         |           |            |           |               |
| Primary Contact:   | DOGG, ROWDY (80                          | 00) 766-4642  |               |                                 | Noteboo                       | sign to<br>ok wind | dow                  |            |          |                       |          |          |           |         |           |            |           |               |
| Show Customer I    | Information (F9)                         |               |               |                                 |                               | _                  |                      |            |          |                       |          |          |           |         |           |            |           |               |
| Item Number (Ctr   | rl-N):                                   |               | F2-f<br>Custe | Find<br>omer F3-Add M<br>Charge | fisc.<br>Es F4-Item<br>Search | F:<br>Core         | 5-Apply<br>e Credits |            |          | F10-Apply<br>Discount | )        |          |           |         |           |            |           |               |
| Ass Associ<br>Part | iations Type                             | Item Number   | r             | Description                     | E                             | Bin                | Quantity             | List Price | Price    | Amount                | Subtotal | Discount | Sales Tax | Total   | Tax Group | Back Order | Drop Ship | Quantity Sold |
| ÷ D                | Item                                     | 100-2587-19   | 98            | RING, SNAP                      | F                             | FE 100             | 1.0000               | \$1.48     | \$1.410  | \$1.410               | \$1.41   | 0.00 %   | \$0.11    | \$1.52  | NC MAR    | 0.0        |           | 0.0000        |
| > 🖶 🥌              | Misc.                                    | Freight - Par | rts           |                                 |                               |                    | 1.0000               | \$0.00     | \$10.000 | \$10.000              | \$10.00  | 0.00 %   | \$0.00    | \$10.00 | NC MAR    | 0.0        |           | 0.0000        |

| Customer Addre                                                                         | ss and Shipping Infor                                                             | rmation (Ctrl-F9)  |                        |              |                                                                                                 |             |              |          |          |               |         |          |           |         |           |            |           |
|----------------------------------------------------------------------------------------|-----------------------------------------------------------------------------------|--------------------|------------------------|--------------|-------------------------------------------------------------------------------------------------|-------------|--------------|----------|----------|---------------|---------|----------|-----------|---------|-----------|------------|-----------|
| Customer Name                                                                          | and Address                                                                       |                    | Shi                    | pping Inform | nation                                                                                          |             |              |          |          |               |         |          |           |         |           |            |           |
| Name:<br>Address 1:<br>Address 2:<br>Attention:<br>City:<br>State:<br>Primary Contact: | GOLDEN RETREIVE<br>2710 TREBLE CREE<br>SAN ANTONIO<br>TX Zip C<br>DOGG, ROWDY (80 | R FARMS            |                        | Ship To      | Shipping Method:<br>Shipment Date:<br>Address 1:<br>Address 2:<br>Attention:<br>City:<br>State: | 2/28/2017   | Zip Code:    |          |          |               |         |          |           |         |           |            |           |
| Show Customer                                                                          | Information (F9)                                                                  |                    |                        | _            |                                                                                                 |             |              |          |          |               |         |          |           |         |           |            |           |
| Item Number (Ct                                                                        | rl-N):                                                                            |                    | F2-Find<br>Customer    | #1           | Check mark                                                                                      | if Note i   | is to be pr  | inted or | Sales (  | Order / Invoi | ce      |          |           |         |           |            |           |
| Ass Assoc<br>Part                                                                      | iations Type                                                                      | Item Number        | Descripti              | ic           |                                                                                                 | #2 Ente     | er the text  | to be p  | inted    |               |         | Discount | Sales Tax | Total   | Tax Group | Back Order | Drop Ship |
| 🗄 D                                                                                    | Item                                                                              | 100-2587-198       | RING, SI               |              |                                                                                                 |             |              |          | -        | -             |         | 0.00 %   | \$0.11    | \$1.52  | NC MAR    | 0.0        |           |
| > 🗆                                                                                    | Misc.                                                                             | Freight - Parts    |                        |              |                                                                                                 |             | 1.0000       | \$0.00   | \$10.000 | \$10.000      | \$10.00 | 0.00 %   | \$0.00    | \$10.00 | NC MAR    | 0.0        |           |
| Notebo                                                                                 | ok Pricing                                                                        |                    |                        |              |                                                                                                 |             |              |          |          |               |         |          |           |         |           |            |           |
| Q Date                                                                                 | Entered Entered B                                                                 | y Print On Invoice | Note                   |              |                                                                                                 |             |              |          |          |               |         |          |           |         |           |            |           |
| > 2/28                                                                                 | /2017 leerimss                                                                    |                    | ENTER YOU<br>AS NEEDED | JR TEXT / CO | OMMENT HERE - YOU                                                                               | J MAY ENTER | AS MUCH INFO | ORMATION |          |               |         |          |           |         |           |            |           |
| *                                                                                      |                                                                                   |                    |                        |              |                                                                                                 |             |              |          |          |               |         |          |           |         |           |            |           |

# Converting Sales Order to Invoice to collect payment

| File View   | / Company      | Custom       | er Notes Receivabl   | e CRM Supplie       | rs Employees              | Payroll         | Banking Fixed          | Assets I      | nventory S | Service Who           | olegoods Lea | ise Rental | Repo    |
|-------------|----------------|--------------|----------------------|---------------------|---------------------------|-----------------|------------------------|---------------|------------|-----------------------|--------------|------------|---------|
| RIMSS Winf  | NetStar POS    | Document -   | 244180 🛞             |                     |                           |                 |                        |               |            |                       |              |            |         |
| File Sav    | e Save and     | New Sav      | e and Close Print    | Convert to Invoice  | e Credit Cards            | Capture S       | ignature <b>Upda</b>   | ate Line Iten | n Data Sho | ow Open Doci          | uments       |            |         |
| Genera      | Attad          | hments P     | rint History Wholego | oods Documen Re     | gister Docume             | nt Register De  | tail Order Stat        | us Report     | Customer M | aster                 |              |            |         |
| Document    | Type: Sales C  | Order        | Document #: 244      | 180                 | Invoice #:                | 0               | Docume                 | nt Date: 2/   | 24/2017    | Project a             | #:           |            |         |
| S           | tatus: Open    |              | Customer PO#:        |                     | Salesman:                 | LEE CHESNU      | T CC Auth              | n. #:         |            | Sub Proj              | ect #:       |            |         |
| Internal M  | lemo:          |              |                      |                     | Printed Memo:             |                 |                        |               |            |                       |              |            |         |
| Customer    | Address and S  | hipping Info | rmation (Ctrl-F9)    |                     |                           |                 |                        |               |            |                       |              |            |         |
| Custome     | r Name and Ad  | dress        |                      | Shipping I          | Information               |                 |                        |               |            |                       |              |            |         |
| Name:       | GOLDE          |              | R FARMS              |                     | Shipping Me               | ethod:          |                        |               |            |                       |              |            |         |
| Address 1   | : 27101        | REBLE CREE   | к -                  |                     | hipment D                 | ate: 2/24/      | 2017                   |               | -          |                       |              |            |         |
| Address 2   | :              |              |                      |                     | N.                        | -1-1            |                        |               | 1          |                       |              |            |         |
| Attention   |                |              |                      |                     | Select C                  | Convert t       | to Invoice             |               |            |                       |              |            |         |
| City:       | SAN A          | NTONIO       |                      | -                   |                           |                 |                        |               |            |                       |              |            |         |
| State:      | TX             | Zip C        | ode: 78258           | ***                 | Note - Doo                | cument l        | ype will ci            | nange         |            |                       |              |            |         |
| Primary C   | ontact: DOGG   | , ROWDY (80  | 00) 766-4642         |                     | to                        | Invoice         | ***                    |               |            |                       |              |            |         |
| Show Cus    | tomer Informat | tion (F9)    |                      |                     |                           |                 |                        |               |            |                       |              |            |         |
| Item Num    | ber (Ctrl-N):  |              |                      | F2-Find<br>Customer | dd Misc. F4-<br>arges Sea | Item<br>arch Co | -5-Apply<br>re Credits |               |            | F10-Apply<br>Discount | )            |            |         |
| Ass<br>Part | Associations   | Туре         | Item Number          | Description         |                           | Bin             | Quantity               | List Price    | Price      | Amount                | Subtotal     | Discount   | Sales 1 |
| > 🗄         | D              | Item         | 100-2587-198         | RING, SNAP          |                           | FE 100          | 1.0000                 | \$1.48        | \$1.410    | \$1.410               | \$1.41       | 0.00 %     | \$C     |
| $\pm$       | D              | Item         | 100-1375-198         | RING, SNAP          |                           | FE 100          | 2.0000                 | \$4.76        | \$4.550    | \$9.100               | \$9.10       | 0.00 %     | \$0     |
| $\pm$       |                | Item         | 1338269C1-198        | GUARD               |                           | FE 133          | 1.0000                 | \$21.95       | \$20.970   | \$20.970              | \$20.97      | 0.00 %     | \$1     |
| +           | D              | Item         | 103807A1R-198        | REMAN-ALTER         | NATOR                     | B-30            | 2.0000                 | \$209.44      | \$200.090  | \$400.180             | \$400.18     | 0.00 %     | \$33    |
| +           |                | Core Chrg.   | 103807A1R-198        | REMAN-ALTER         | NATOR (Core Cha           | B-30            | 2.0000                 | \$42.00       | \$42.000   | \$84.000              | \$84.00      | 0.00 %     | \$6     |
| ÷           |                | Core Ret.    | 103807A1R-198        | REMAN-ALTERI        | NATOR (Core Ret           |                 | -2.0000                | \$42.00       | \$42.000   | (\$84.000)            | (\$84.00)    | 0.00 %     | \$0     |
|             |                |              |                      |                     |                           |                 |                        |               |            |                       |              |            |         |

# Collecting Payment / Settlement Process

| File View Company Customer Notes Receivable                                                                                                    | CRM Suppliers Employees                                | Payroll B                          | Banking Fixed | Assets In  | ventory Se                         | ervice Whole           | egoods Leas     | e Rental   | Reports         | Web Links | Window | vs |
|----------------------------------------------------------------------------------------------------|--------------------------------------------------------|------------------------------------|---------------|------------|------------------------------------|------------------------|-----------------|------------|-----------------|-----------|--------|----|
| RIMSS WinNetStar New Invoice 🛞                                                                                                    | Settlement                                             |                                    |               |            |                                    |                        |                 |            |                 |           |        |    |
| le Save Save and New Save and Close Print Credit Cards Update Line Item Data Show Open Documents                                                                                                    |                                                        |                                    |               |            |                                    |                        | Taxable         | Non-Tax.   | Tota            | I         |        |    |
| General Attachments Print History Wholegood                                                                                                    | Register Det                                           | egister Detail Order Status Report |               |            | SubTotal                           | \$431.66               | \$0.00          | \$43       | 1.66            |           |        |    |
| Document Type: Invoice Document #: 0                                                                                                    | Invoice #: 0                                           | Document Date: 1                   |               |            |                                    | Tax                    | \$35.60         | +0.00      | \$3             | 5.60      |        | F  |
| Status: Open Customer PO#:                                                                                                    | Doen Qustomer PQ#: Salesman: LEE CHESNUT V CC Auth. #: |                                    |               |            |                                    |                        | \$467.26        | \$0.00     | ) \$46.         | 7.26      |        |    |
| Internal Memo:                                                                                                    | Printed Memo:                                          |                                    |               |            |                                    | Cash                   |                 | \$467.26   |                 |           |        |    |
| Customer Address and Shipping Information (Ctrl-E9)                                                                                                    |                                                        |                                    |               |            |                                    | Check 🔍                |                 | \$0.00 Ch  | eck #           |           |        |    |
| Customer Name and Address Shinoing Information                                                                                                    |                                                        |                                    |               | -          | Cre                                | dit Card               | L               | \$0.00 CC  | Туре            |           | •      |    |
|                                                                                                    |                                                        |                                    |               | _          | Contra                             | ct in Transit          | <u> </u>        | \$0.00 Ref | ference         |           |        |    |
| Address 1: 2710 TREBLE CREEK                                                                                                    |                                                        |                                    |               | -          | Sales Or                           | ler Deposit            |                 | \$0.00     |                 |           |        |    |
| Address 2:                                                                                                    | #1 F6 - Collect Payment                                |                                    |               |            |                                    | Other \$0.00 Reference |                 |            |                 |           |        |    |
| Attention:                                                                                                    | on: #2 Click/Select Payment Type                       |                                    |               |            |                                    |                        |                 |            |                 |           |        |    |
| City: SAN ANTONIO                                                                                                    | SAN ANTONIO #3 F8 - Save and Print Receipt             |                                    |               |            | - Total \$467.26                   |                        |                 |            |                 |           |        |    |
| State: TX Zip Code: 78258                                                                                                    |                                                        |                                    |               |            | Change                             |                        | φu              |            |                 |           | _      |    |
| Primary Contact: DOGG, ROWDY (800) 766-4642 Code:                                                                                                    |                                                        |                                    |               |            | F8 - Save and Print Receipt        |                        |                 |            |                 |           |        |    |
| Show Customer Information (F9)                                                                                                    |                                                        |                                    |               |            | F9 - Cancel                        |                        |                 |            |                 |           |        |    |
| E2 End E2 Add Mine E4 Them EE Annly E6 Collect                                                                                                    |                                                        |                                    |               |            | F10 - Capture Electronic Signature |                        |                 |            |                 |           |        |    |
| Item Number (Ctrl-N):                                                                                                    |                                                        |                                    |               |            |                                    |                        |                 |            |                 |           |        |    |
| Ass Associations Type Item Number                                                                                                    | Description                                            | Bin                                | Quantity      | List Price |                                    |                        |                 |            |                 |           |        | Ba |
| Part                                                                                                    |                                                        | FF 400                             | 1 0000        | 41.40      | tr. 110                            | tu 110                 |                 | 0.00.04    | to 11           | A4 50     |        |    |
| Image: bit with the second second s | RING, SNAP                                             | FE 100                             | 1.0000        | \$1.48     | \$1.410                            | \$1.410<br>¢0.100      | \$1.41<br>¢0.10 | 0.00 %     | \$0.11<br>¢0.75 | \$1.52    | NC MAR |    |
| U Item 100-13/5-198                                                                                                    |                                                        | FE 100                             | 2.0000        | \$4.70     | \$4.550                            | \$9.100                | \$9.10          | 0.00 %     | \$0.75          | \$9.85    | NC MAR | -  |
| D     Item 10380701P-198                                                                                                    |                                                        | PE 155<br>B-30                     | 2,0000        | \$21.95    | \$20.970                           | \$20.970               | \$20.97         | 0.00 %     | \$1.75          | \$22.70   | NC MAR | -  |
| B Core Chra. 103807A1R-198                                                                                                    | REMAN-ALTERNATOR (Core Cha                             | B-30                               | 2,0000        | \$42.00    | \$42,000                           | \$84.000               | \$84.00         | 0.00 %     | \$6,93          | \$90,93   | NC MAR | -  |
| (e) Core Ret. 103807A1R-198                                                                                                    | REMAN-ALTERNATOR (Core Ret                             |                                    | -2.0000       | \$42.00    | \$42.000                           | (\$84.000)             | (\$84.00)       | 0.00 %     | (\$6.93)        | (\$90.93) | NC MAR |    |